# 2.4 ユーザの追加登録

マスターユーザの方以外が NCB 外為スーパーダイレクトをご利用される場合、ユーザの追加登録を行って ください。

ユーザの追加登録を行わない場合は、「NCB 外為スーパーダイレクトの初回利用」の操作手順へお進みください。

>>>> P.35 参照

### 2.4.1 メニューを表示して、 [管理] > [利用者管理] > [利用者 情報の管理] を選択します。

#### 2.4.2 利用者一覧画面を表示して、[新規登録]を押します。

| 利用者管理                               | 利用者情報の新規登録・削除・変更・照会                                                                                               | BRSK005 |
|-------------------------------------|----------------------------------------------------------------------------------------------------|---------|
| 利用者情報の<br>なお、発行さ<br>プロバイダー<br>利用者情報 | 20新規登録または変更する場合は、メール通知(スワードが必要です。<br>まれたメール通知(スワードはお客様がログアウトするまで有効です。<br>の事情によりメールが選延する場合があります。<br>福 <b>の新規登録</b> |         |
| 利用者情報の                              | <b>)新規登録を行う場合は、「新規登録」ボタンを押してください。</b>                                                                             |         |

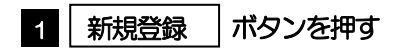

# 2.4.3 利用者基本情報を入力し、[次へ]を押します。

| 利用者管理 利用者登録〔書     | 基本情報]                                                                                                    | BRSK006   | 7                                                                                  |
|-------------------|----------------------------------------------------------------------------------------------------|-----------|------------------------------------------------------------------------------------|
| 利用者基本情報を入力利用者推展   | を入力 〉 利用口座・限度額を入力 〉 内容確認 〉 登録売了 〉                                                                                                    |           | 1 ログインID を入力 🎧                                                                     |
| 以下の項目を入力の上、「次へ」 ボ | ポタンを押してください。                                                                                                    |           | <ul> <li>         ーー ーーー         入力されたログイン   Dがすでに他のお客さまによ      </li> </ul>        |
| 利用者基本情報           |                                                                                                    |           | り登録されている場合は、異なるログインIDでお                                                            |
| 利用者基本情報           | 登録内容                                                                                                    |           | 言にしく /こと いっ                                                                        |
| ロヴィンID 1 23       | ※ログインIDを2回入力してください。           hanakodt         半角英数字6文字以上12文字以内           hanakodt         半角英数字6文字以上12文字以内                                         |           | 2 ログインパスワード を入力 🔓                                                                  |
| D77)107-F 2 🛤     | <ul> <li>✓ ソフトウェアキーボードを使用</li> <li>ヒログインパスワードを空間入力してください。</li> <li>ギ角英数字記号6文字以上12文字以内</li> <li>ギ角英数字記号6文字以上12文字以内</li> <li>マログイン特に連制変更する</li> </ul> |           | 3 利用者名 を入力                                                                         |
| 利用者名 3 23         | データ花子                                                                                                    | 全角30文字以内  |                                                                                    |
| x-1.7FL2 4 🜌      | ※メールアドレスを2個入力してください。           hanakodt@oozora.co.jp           半角炭酸学記号4文字以上64文字以内           hanakodt@oozora.co.jp           半角炭酸学記号4文字以上64文字以内      |           | 4 メールアドレス を入力 🔓                                                                    |
| 管理者推展 5           | ( 付与しない ) 付与する                                                                                                    |           | 登録されたメールアドレスは、NOB 外為スーパー                                                           |
| ※確認用パスワードの設定が必要なな | 場合、利用者のログイン時に確認用レスワードの運制変更を実施させ設定さ                                                                                                    | .を行います。   | ダイレジア 実定の こ 定称 争 現 で の い た し ま す 。                                                 |
|                   | < <u>戻</u> る<br>秋本                                                                                                    | 6         | 5 管理者権限 を選択 4                                                                      |
|                   |                                                                                                    |           | ・一般ユーザとして登録される場合は、「付与しな<br>い」を選択してください。<br>・管理者ユーザとして登録される場合は、「付与す<br>る」を選択してください。 |
|                   |                                                                                                    |           | •••••••                                                                            |
|                   |                                                                                                    |           | 6 次へ ボタンを押す                                                                        |
|                   |                                                                                                    |           | • • • • • • • • • • • • • • • • • • • •                                            |
|                   |                                                                                                    |           |                                                                                    |
| li x€             |                                                                                                    |           |                                                                                    |
| ▶1 ~              | 2、4は、確認のために2                                                                                                    | ヶ所に同じものをフ | 入力してください。                                                                          |
| ▶─般ユ-             | ーザと管理者ユーザに設定できる                                                                                                    | 5外為取引権限につ | いては、 <b>P.40</b> をご参照ください。                                                         |

# 2.4.4 NCB 外為スーパーダイレクトの利用権限を付与し、[次へ] を押します。

| 利用者管理 利用者登録 [権限]                          | BRSK007                                       |
|-------------------------------------------|-----------------------------------------------|
| 利用者基本情報を入力 利用者能派を入力 利用日産・期前額を入力 内容確認 登録完了 | 1 NCB外為スーパーダイレクトの登録内                          |
| 以下の項目を選択の上、「次へ」ボタンを押してください。               | 容欄の □ 連携 にチェック 📐                              |
| サービス利用権限                                  |                                               |
| 管理 登録内容                                   | 2 次へ ボタンを押す                                   |
| 後作感度相会 全原歷期会                              |                                               |
| サービス連携 登録内容                               |                                               |
|                                           |                                               |
|                                           |                                               |
| く 戻る かへ > 2                               |                                               |
|                                           |                                               |
| ▲ 注意                                      |                                               |
|                                           |                                               |
| ▶NCB 外為スーパーダイレクト利用権限が付き                   | うされていないユーザは、NCB外為スーパーダイレクトをご利用いただ             |
| りません。                                     |                                               |
|                                           |                                               |
|                                           |                                               |
|                                           |                                               |
| ▶ 取入 (20 ユーリ (マスターユーリを含める)                | ノ ま じ、 NUB か為スーハーダイ レジ ト利用権限を11 39 ることかり能 じ9。 |

## 2.4.5 利用者登録[口座]画面を表示して、[登録]を押します。

| 利用者管理  | 利用者登録〔口座〕              |                |             |            | BRSK008    |
|--------|------------------------|----------------|-------------|------------|------------|
| 利用者基本  | 青椒を入力 利用者権限を入力 利用口座    | - 毘皮鑚を入力 💦 🛛 🛛 | 內容確認 🔷 登録完了 |            |            |
| 以下の項   | 目を入力の上、「登録」ボタンを押してください | ۱.             |             |            |            |
| 利用可    | 能口座                    |                |             |            |            |
|        |                        |                |             | 並び順: 支店名 🔻 | 昇順 ▼ (再表示) |
| <br>1€ | 支店名                    | 料目             | 口座番号        | 口座メモ       | 表示         |
|        | 青山支店 (100)             | 普通             | 1234567     | 資金移動用口座    | 詳細         |
|        | ********************   | *********      | 1111111     | -          | ********   |
| -      | *****                  | ********       | ********    |            | ********** |
|        | く 戻る                   | ,              | 登録          | > 1        |            |

|   | 1 |   |   | R<br>R | Ĩ | 鋦 | Ř |   |   | 7 | ٦, | 5 | 2 | y | を | ŧ | ₽ | đ | - |   |   |   |   |   |   |   |   |   |   |   |
|---|---|---|---|--------|---|---|---|---|---|---|----|---|---|---|---|---|---|---|---|---|---|---|---|---|---|---|---|---|---|---|
| • |   | • | • | •      | • | • | • | • | • | • | •  | • | • | • | • | • | • | • | • | • | • | • | • | • | • | • | • | • | • | • |

# 2.4.6 登録情報を確認し、[実行]を押します。

| 利用者管理 利用者委                                                                                                  | 登録確認                                                                                                    |                   | BRSK012 |   |              |       |        |
|----------------------------------------------------------------------------------------------------|----------------------------------------------------------------------------------------------------|-------------------|---------|---|--------------|-------|--------|
| 利用者基本情報を入力 入利                                                                                               | 用者権限を入力 利用口座・限度額を入力 内容投影                                                                                                    | 登録完了              |         | 1 | 確認用          | パスワード | ]を入力   |
| 以下の内容で利用者情報を<br>内容を確認の上、「実行」<br>メール通知パスワードはお<br>なお、発行されたメール通<br>ブロパイダーの事情に<br>クランダイムパスワードは、<br>トランザクション認証番号 | 登録します。<br>ポシンを押してください。<br>客様の送信されたメールをご確認ください。<br>別してコードは多者時プログラクトするまで有効です。<br>メールが変建する場合があります。<br>ご明用のトークンでご能成ください。<br>は、お手持ちのトークンで二次元コードを読み取り、トーイ | ワンに表示された値をご確認ください | la      | 2 | ••••••<br>実行 | ボタンを押 | ਰ<br>• |
| 利用者基本情報                                                                                                    |                                                                                                    |                   |         |   |              |       |        |
| 利用者基本情報                                                                                                    |                                                                                                    | 登録内容              |         |   |              |       |        |
| ログインID                                                                                                    | hanakodt                                                                                                    |                   |         |   |              |       |        |
| ログインパスワード                                                                                                   | ○ログイン時に強制変更する                                                                                                    |                   |         |   |              |       |        |
| 利用者名                                                                                                    | データ花子                                                                                                    |                   |         |   |              |       |        |
| メールアドレス                                                                                                    | hanakodt@oozora.co.jp                                                                                                    |                   |         |   |              |       |        |
| 管理者権限                                                                                                    | 付与する                                                                                                    |                   |         |   |              |       |        |
| サービス利用権限                                                                                                    |                                                                                                    |                   |         |   |              |       |        |
| 管理                                                                                                    |                                                                                                    | 登録内容              |         |   |              |       |        |
| 操作履歴照会                                                                                                    | ○全履歴照会                                                                                                    |                   |         |   |              |       |        |
| サービス連携                                                                                                    |                                                                                                    | 登録内容              |         |   |              |       |        |
| 外海巢病ASP                                                                                                    | ○連携 *連携先でも利用設定が必要となります。                                                                                                    |                   |         |   |              |       |        |
| 認証項目                                                                                                    |                                                                                                    |                   |         |   |              |       |        |
| 確認用バスワード                                                                                                    | •••••                                                                                                    |                   |         |   |              |       |        |
|                                                                                                    |                                                                                                    |                   |         |   |              |       |        |
|                                                                                                    | く 戻る                                                                                                    | 実行 > 2            |         |   |              |       |        |

# 2.4.7 ユーザ登録の完了です。

| 利用者管理 利用者登録                      | 結果                                | BRSK013      |
|----------------------------------|-----------------------------------|--------------|
| 利用者基本情報を入力 入利用者                  | <b>証限を入力</b> 利用口座・限度額を入力 内容確認     | 登録完了         |
| 以下の内容で利用者情報を登録<br>サービス利用権限については対 | ∪ました。<br>✿の利用者が次回サービス利用時に有効になります。 |              |
| 利用者基本情報                          |                                   |              |
| 利用者基本情報                          |                                   | 豊調内容         |
| ログインID                           | hanakodt                          |              |
| ログインバスワード                        | ○ログイン時に強制変更する                     |              |
| 利用者名                             | データ花子                             |              |
| メールアドレス                          | hanakodt@oozora.co.jp             |              |
| 管理者権限                            | 付与する                              |              |
| サービス利用権限                         |                                   |              |
| 管理                               |                                   | 登録内容         |
| 操作履筵照会                           | ○全履歴照会                            |              |
| サービス連携                           | -                                 | 登録内容         |
| 外為業務A S P                        | ○連携 *透携先でも利用設定が必要となります。<br>1 2    |              |
| <                                | ホームへ 利用者一覧へ                       | ▲ 利用者管理メニューへ |

| 次の操作手順へ進まれる場合 1 ホームへ ボタンを押す                            |
|--------------------------------------------------------|
| 「NCB 外為スーパーダイレクトの初回利用」の操作<br>手順へお進みください。 >>>>> P.35 参照 |
| 続ナてユーザ登録を行う場合<br>2 利用者一覧へ ボタンを押す                       |